## **CODE EN VISIO : TABLETTE OU PC**

Lors de votre inscription dans notre école de conduite, vous avez reçu un mail de CODES ROUSSEAU, avec votre identifiant et votre mot de passe

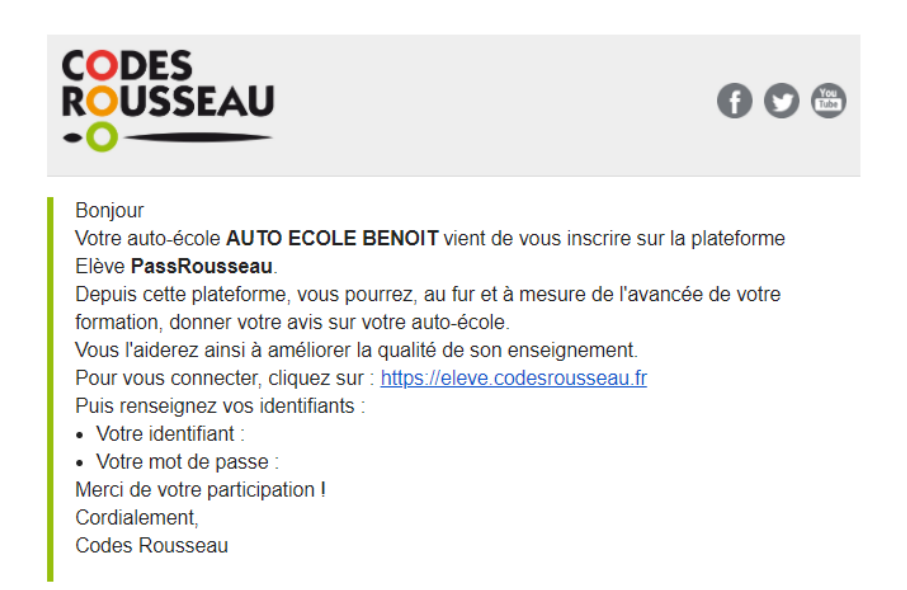

Lorsque vous vous connectez sur le lien (depuis un PC ou une tablette), avec vos identifiants et mot de passe, une page s'ouvre, avec plusieurs onglets :

- Ma formation
- Mes rendez-vous
- Mon compte
- Mon auto-école

| CODES<br>ROUSSEAU<br>•O                             | FAITES VOS SÉRIES À VOLON<br>vi pédagogique > Cliquez sur la flè |                  |
|-----------------------------------------------------|------------------------------------------------------------------|------------------|
|                                                     |                                                                  | ALG 🛛 🖰          |
| Ma formation                                        | Mes rendez-vous Mon compte                                       | e Mon auto-école |
| Mentions légales Conditions Générales d'Utilisation | Politique de confidentialité                                     | 000              |

Lorsque des cours en visioconférence seront disponibles, les rendez-vous apparaitront dans l'onglet : MES RENDEZ-VOUS : l'onglet sera VERT (cf ci-dessous)

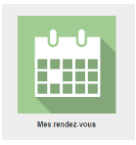

| Mes rendez-vous | endez-vous Cours à distance |       |                  |           |             |
|-----------------|-----------------------------|-------|------------------|-----------|-------------|
| Rendez-vous     | Date                        | Heure | Туре             | Accès     | Commentaire |
| U               | 09/02/2021                  | 12:40 | Entrainement ETG | Rejoindre |             |
|                 |                             |       |                  |           |             |

En cliquant sur REJOINDRE, une nouvelle page s'ouvre : merci de bien vouloir vous connecter environ 15min avant le début de la séance

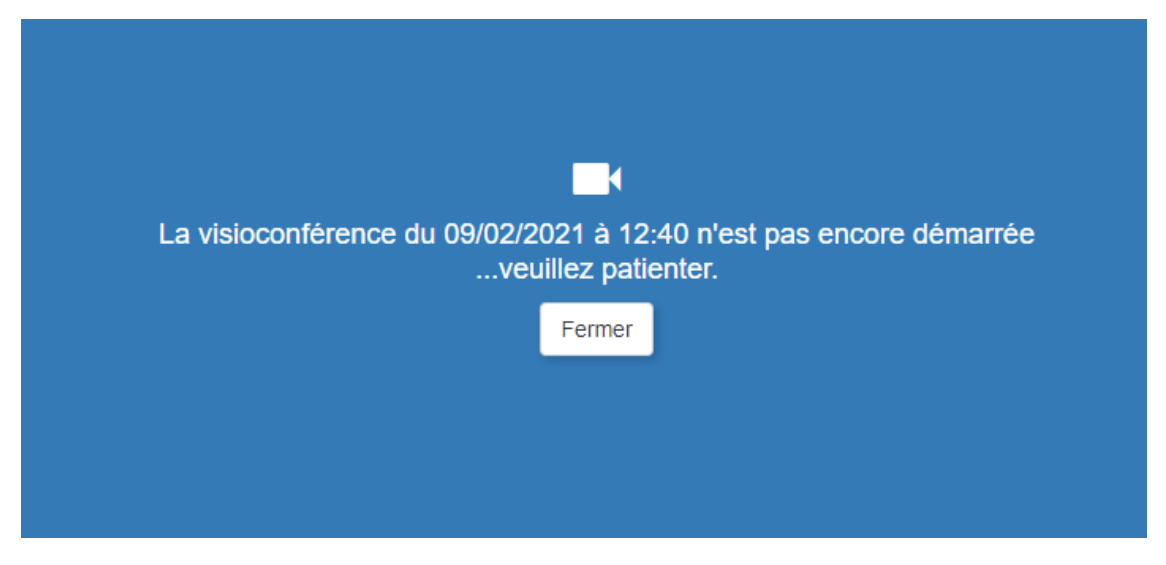

Dès que l'enseignant aura démarré la visioconférence, il vous communiquera un code de session.

Vous devrez vous connecter sur votre application mobile (CODE MOBILE) ; il faudra ensuite aller sur l'onglet A L'AUTO-ECOLE; dans la barre Identifiant Série/Session, vous devrez saisir le code de session communiqué en amont, puis sélectionner MODE EXAMEN

| $\otimes$                                       |                 |                              | $\bigcirc$                               |
|-------------------------------------------------|-----------------|------------------------------|------------------------------------------|
| Sélectionnez<br>mode d'utilis                   | votre<br>sation | Identifiant Série/Session    |                                          |
| À l'auto-école<br>Le boîtier réponse en saile d | te code         | AGX<br>EDISER                | Sélectionnez votre<br>mode d'utilisation |
| À la maison<br>Le boitier réponse de vos D      | ∞ ದ             | ENPC KARDINAL PLANÈTE PERMIS | Mode Examen                              |
| Packweb mobi<br>Des tests sur votre mobile      |                 | ROUSSEAU                     | Mode Pédagogique 🔿                       |
| Fast code<br>Tous vos Cours et Tests en         | ligne           |                              | Corrigé après chaque question            |

Les rendez-vous seront programmés à la semaine ; pensez à consulter régulièrement votre planning.

Pour un meilleur suivi, vos résultats remonteront directement dans notre base de données.

Un tchat sera disponible ; vous pourrez donc communiquer avec l'enseignant, soit par écrit, soit oralement.

Pour toutes questions relatives à l'utilisation des cours de code en visio, vous pouvez nous contacter par téléphone, ou par mail.